# How to apply for City of Pomona SolarAPP

**STEP 1** 

### **Click on Apply**

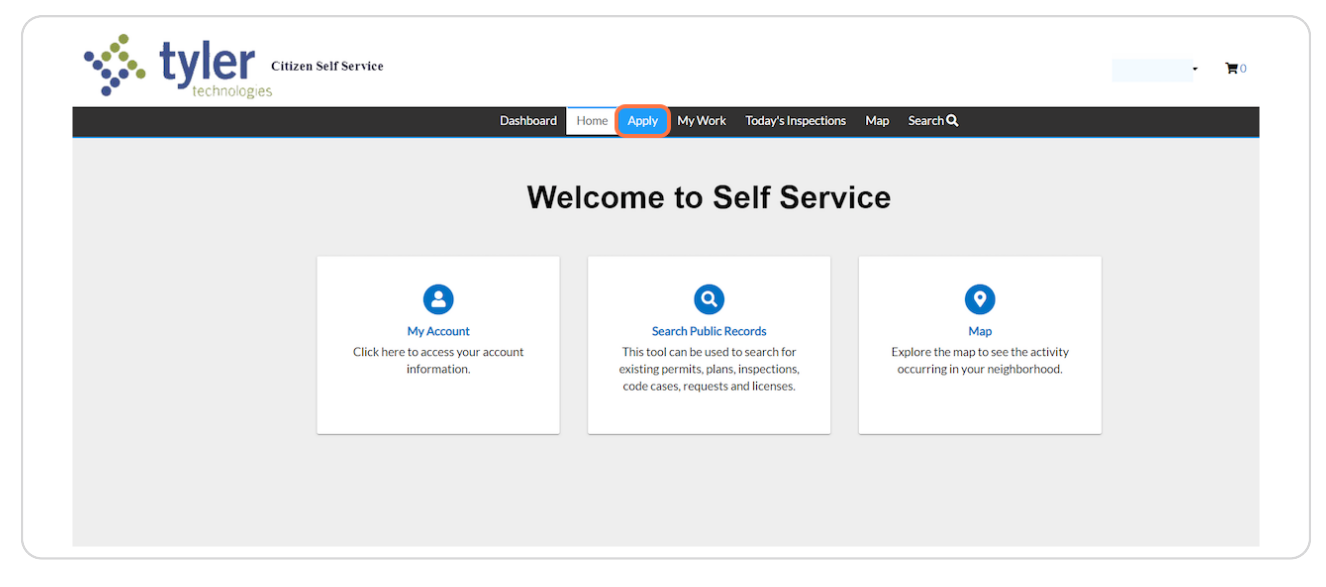

#### STEP 2

### **Click on Apply**

|                                                                                                    |              | today's inspections Map Search |                   |  |
|----------------------------------------------------------------------------------------------------|--------------|--------------------------------|-------------------|--|
| Application Assistant                                                                                                    |              |                                |                   |  |
| Search for application names a                                                                                                    | nd keywords  |                                | ٩                 |  |
| 😤 All                                                                                                    | Let Trending | Lo My History                  |                   |  |
| > Show Categories                                                                                                    |              |                                | Show My Templates |  |
| SolarAPP+   Description:   To apply for a residential solar permit that has been preapproved by SolarAPP+ you will need:   1. SolarAPP+ Approval ID     Solar   SolarAPP+ Approval Document   3. SolarAPP+ Approval Document     3. Active basiness Licenses in the City of Pomona   4. Contractor's State License Board (CSLB) License   5. Permit Application & Licensed Contractor's Declaration     Please   Potentiation & Licensed Contractor's Declaration   Please note that any payments made online will be charged the following processing fee:     3.25% or \$5.00 minimum for credit card payments   \$1.95 for eCheck payments |              |                                |                   |  |

### Click on Add to select a new address

Please note Historic Homes will be flagged and must be submitted in person at City Hall

|                              | Dashboard F | iome Apply MyWo | ork Today's Inspections | Map Search Q | 1050 U050         |
|------------------------------|-------------|-----------------|-------------------------|--------------|-------------------|
| Apply for Permit - SolarAPP+ |             |                 |                         |              | *REQUIRED         |
|                              | 2           | 3               | 4                       | 5            | 6                 |
| Locations                    | Туре        | Contacts        | More Info               | Attachments  | Review and Submit |
| Site Add Location            |             |                 |                         |              |                   |
| +                            |             |                 |                         |              |                   |

#### STEP 4

### Type in address

| Citizen Self Service  | Dashboard Home Apoly MyWork Today's Inspections Map Sea | arch Q              |
|-----------------------|---------------------------------------------------------|---------------------|
| Add Address As Site 🗸 |                                                         | Back to Application |
| SEARCH ENTER MANUALLY |                                                         |                     |
| × Q                   |                                                         |                     |
| raa<br>S              |                                                         |                     |
| La                    |                                                         |                     |

### **Click on Search**

| Citizen Self Serv     | rice                                                                                        | s (19)                                    |
|-----------------------|---------------------------------------------------------------------------------------------|-------------------------------------------|
|                       | Dashboard Home Apply My Work Today's Inspections Map                                        | Search Q                                  |
| Add Address As Site v |                                                                                             | <back application<="" td="" to=""></back> |
| SEARCH ENTER MANUALLY |                                                                                             |                                           |
| v XQ                  | 2<br>2<br>2<br>2<br>2<br>2<br>2<br>2<br>2<br>2<br>2<br>2<br>2<br>2<br>2<br>2<br>2<br>2<br>2 |                                           |
|                       |                                                                                             | +                                         |

#### STEP 6

# Select The Correct Address and Click on Add

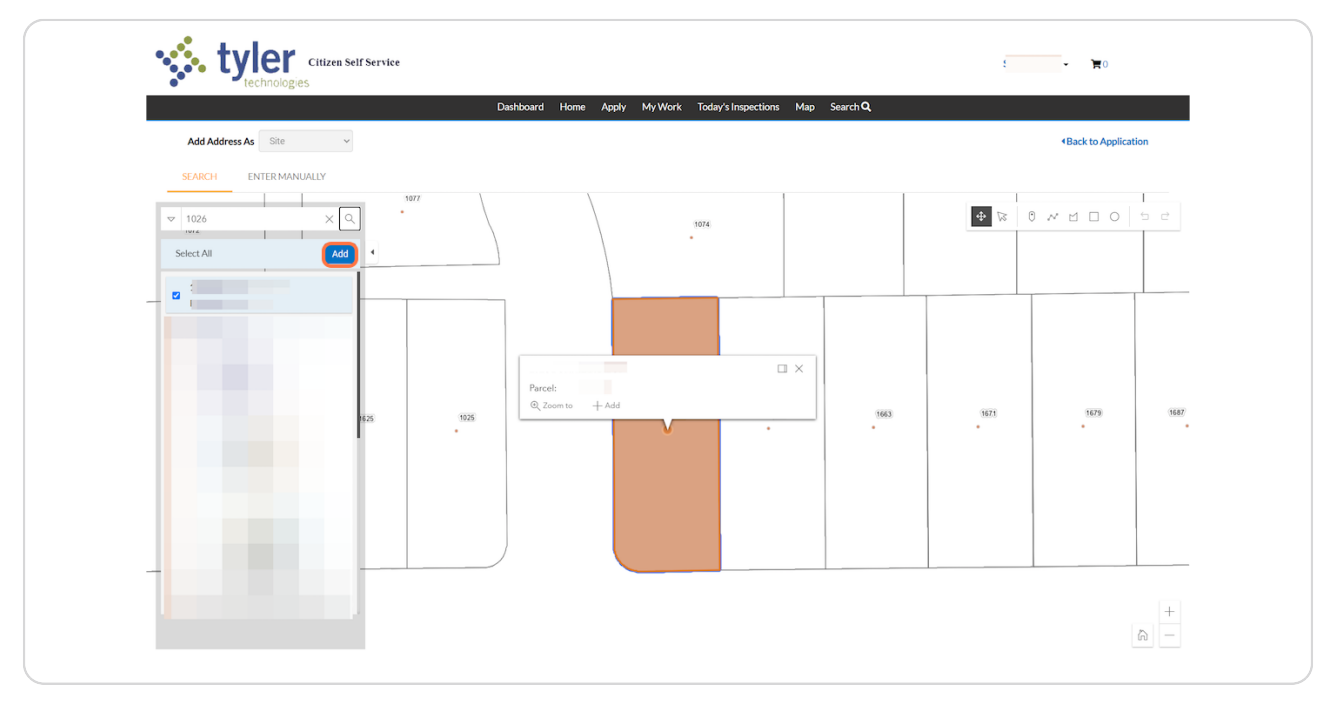

# Click on Next

| <u>[</u>                                                   | Dashboard | Home Apply My W | ork Today's Inspections | Map Search <b>Q</b> |                   |
|------------------------------------------------------------|-----------|-----------------|-------------------------|---------------------|-------------------|
| Apply for Permit - SolarAPP+                               |           |                 |                         |                     | *REQUIRED         |
|                                                            | 2         | 3               | 0                       | 6                   | 6                 |
| Locations                                                  | Туре      | Contacts        | More Info               | Attachments         | Review and Submit |
| LOCATIONS<br>Type: Site                                    |           |                 |                         |                     |                   |
| Main Address 🗹<br>Parcel Number<br>Main Parcel 🖓<br>Remove |           |                 |                         |                     |                   |

### STEP 8

# Provide a complete scope of work and select Next

| Citizen Self Service  |                                                                                                    |              |                          |                     | 5 <b>F</b> O      |
|-----------------------|----------------------------------------------------------------------------------------------------|--------------|--------------------------|---------------------|-------------------|
|                       | Dashboard He                                                                                                    | ome Apply My | Work Today's Inspections | Map Search <b>Q</b> |                   |
| Apply for Permit - So | arAPP+                                                                                                    |              |                          |                     | *REQUIRED         |
|                       | 2                                                                                                    | 3            | 4                        | 5                   | 6                 |
| Locations             | Туре                                                                                                    | Contacts     | More Info                | Attachments         | Review and Submit |
| PERMIT DETAILS        |                                                                                                    |              |                          |                     |                   |
| * Permit Type         | SolarAPP+                                                                                                    | ~            |                          |                     |                   |
| * Description         | Install residential roof mount solar<br>system 10 KW, 8 modules, 1 inverte<br>200 amp subpanel, 1 new battery, 2<br>amp panel upgrade | er, 1<br>200 |                          |                     |                   |
| Back Create Ter       | nplate                                                                                                    |              |                          |                     | Save Draft Next   |
|                       |                                                                                                    |              |                          |                     |                   |

Click on Contractor (+) to add

|                             | basilboard frome A     | ply My Work Today's Insp | pections Map Search <b>Q</b> |                   |
|-----------------------------|------------------------|--------------------------|------------------------------|-------------------|
| Apply for Permit - SolarAPP | *+                     |                          |                              | *REQUIRED         |
| $\checkmark$                |                        |                          | 5                            | 6                 |
| Locations                   | Type Cont              | Acts More Info           | Attachments                  | Review and Submit |
| Solar Pomona (You)          | GRH)<br>Add<br>Contact | Add<br>Contact           | Add<br>Contact               |                   |
| Solar Pomona (You)          | Add<br>Contact         | Add<br>Contact           | Add<br>Contact               |                   |
| 91769                       | Ŧ                      | Ŧ                        |                              |                   |
|                             |                        |                          |                              |                   |

#### STEP 10

You can Enter Manually or if you had pulled a permit in the City of Pomona you can search from a previous list of contacts

| Dashboard Home Apply Mv.Work Today's Inspections Map Search Q | No. 100 |
|---------------------------------------------------------------|---------|
|                                                               |         |
| <back application<="" td="" to=""><td></td></back>            |         |
| Add Contact                                                   |         |
| Add Contact As : Contractor (Non GRH)                         |         |
| Search Enter Manually My Favorites                            |         |
| Search                                                        |         |
|                                                               |         |
|                                                               |         |

|                      | Dashboard Hom         | e Apply MyWork Today | s Inspections Map Search | 2              |
|----------------------|-----------------------|----------------------|--------------------------|----------------|
| Back to Application  |                       |                      |                          |                |
| Add Contact          |                       |                      |                          |                |
| Add Contact As : Con | tractor (Non GRH)     |                      |                          |                |
| Search Enter         | Manually My Favorites |                      |                          |                |
|                      |                       |                      |                          |                |
| Search               |                       |                      |                          | Sort Relevance |
| Favorite Fir         | st Name Last Name     | Address              | Company Em               | ail Action     |
| ☆                    |                       |                      |                          | Add            |
| ☆                    |                       |                      |                          | Add            |
|                      |                       |                      |                          | Add            |
|                      |                       |                      |                          | Add            |
|                      |                       |                      |                          | Add            |
| 52                   |                       |                      |                          |                |

If pulling from a previous entered Contractor list select Add

### STEP 12

### Click on Owner...

| Apply for Permit - Sola | IrAPP+              |                  |                          |                | *REQUIRED         |
|-------------------------|---------------------|------------------|--------------------------|----------------|-------------------|
| $\checkmark$            |                     | 3                | 4                        | 5              | 6                 |
| Locations               | Туре                | Contacts         | More Info                | Attachments    | Review and Submit |
| Applicant               | Contractor (Non GRH | <sup>I)</sup> Ov | wner                     | pplicant ~     |                   |
| Applicant               | Contractor (Non GRH | f) Ov<br>4<br>Co | wner Add<br>Ndd<br>ntact | Add<br>Contact |                   |

# **Click on Enter Manually**

| 🔅 t | technologies                                                         | ş | 0 <b>بر</b> |
|-----|----------------------------------------------------------------------|---|-------------|
|     | Dashboard Home Apply My Work Today's Inspections Map Search <b>Q</b> |   |             |
|     | 4 Back to Application                                                |   |             |
|     | Add Contact                                                          |   | J           |
|     | Add Contact As : Owner                                               |   |             |
|     | Search Enter Manually My Favorites                                   |   |             |
|     | Search Name, E-mail, or Company                                      |   |             |
|     |                                                                      |   |             |
|     |                                                                      |   |             |
|     |                                                                      |   |             |

#### STEP 14

# Add Owner's Information Click on Submit

| tyler | Citizen Self Service   |                |            |         |                     |     |          | 5 | <b>H</b> 0 |
|-------|------------------------|----------------|------------|---------|---------------------|-----|----------|---|------------|
|       |                        | Dashboard      | Home Apply | My Work | Today's Inspections | Мар | Search Q |   |            |
|       | Back to Application    |                |            |         |                     |     |          |   |            |
|       | Add Contact            |                |            |         |                     |     |          |   |            |
|       | Add Contact As : Owner |                |            |         |                     |     |          |   |            |
|       | Search Enter Manually  | My Favorites   |            |         |                     |     |          |   |            |
|       | Enter Manually         |                |            |         |                     |     |          |   |            |
|       |                        | First Name     |            |         |                     |     |          |   |            |
|       |                        | Last Name      |            |         |                     |     |          |   |            |
|       |                        | Company Name   |            |         |                     |     |          |   |            |
|       |                        | Email          |            |         |                     |     |          |   |            |
|       |                        | Home Phone     |            |         |                     |     |          |   |            |
|       |                        | Mobile Phone   |            |         |                     |     |          |   |            |
|       |                        | Business Phone |            |         |                     |     |          |   |            |
|       |                        |                | Submit     |         |                     |     |          |   |            |

# Click on Next

|                                      | Dashboard H                                                                                                    | ome Apply MyWo                                                                                                    | rk Today's Inspection                                                                                                    | ns Map Search <b>Q</b>                                                                                                    |                                                                                                    |
|--------------------------------------|----------------------------------------------------------------------------------------------------|----------------------------------------------------------------------------------------------------|----------------------------------------------------------------------------------------------------|----------------------------------------------------------------------------------------------------|----------------------------------------------------------------------------------------------------|
| Apply for Permit - SolarAPP          | *                                                                                                    |                                                                                                    |                                                                                                    |                                                                                                    | *REQUIRED                                                                                                    |
|                                      |                                                                                                    | 3                                                                                                    | 4                                                                                                    | 5                                                                                                    | 6                                                                                                    |
| Locations                            | Туре                                                                                                    | Contacts                                                                                                    | More Info                                                                                                    | Attachments                                                                                                    | Review and Submit                                                                                                    |
| Solar Pomona (You)                   | Cassandra Yado                                                                                                    | Newho                                                                                                    | meowner                                                                                                    | Add<br>Contact                                                                                                    |                                                                                                    |
| 505 S. garey , Pomona, CA ,<br>91769 | 505 S Garey, Pomona, C                                                                                                    | A, 9                                                                                                    |                                                                                                    | +                                                                                                    |                                                                                                    |
|                                      |                                                                                                    |                                                                                                    |                                                                                                    |                                                                                                    |                                                                                                    |
|                                      | Apply for Permit - SolarAPP<br>Locations<br>CONTACTS<br>ONTACTS<br>ONTACTS<br>ONTACTS<br>ONTACTS<br>Solar Pomona (You)<br>S05 S. garey. Pomona, CA.<br>91769 | Dashboard H   Apply for Permit - SolarAPP+ Image: Constraint of the permit of the purposes of this permit - all contractors are required to the purposes of this permit - all contractors are required to the purposes of this permit - all contractors are required to the purposes of this permit - all contractors are required to the purposes of this permit - all contractors are required to the purposes of this permit - all contractors are required to the purposes of this permit - all contractors are required to the purposes of this permit - all contractors are required to the purposes of this permit - all contractors are required to the purposes of this permit - all contractors are required to the purposes of the purposes of | Dashboard Home Apply My Wo   Apply for Permit - SolarAPP+ Image: Contractor Contractor Solar APP+ Image: Contractor Solar APP+   Image: Contractor Solar APP+ Image: Contractor Solar APP+ Image: Contractor Solar APP+   Image: Contractor Solar APP+ Image: Contractor Solar APP+ Image: Contractor Solar APP+   Image: Contractor Solar APP+ Image: Contractor Solar APP+ Image: Contractor Solar APP+   Image: Contractor Solar APP+ Image: Contractor Solar APP+ Image: Contractor Solar APP+   Image: Contractor Solar APP+ Image: Contractor Solar APP+ Image: Contractor Solar APP+   Image: Contractor Solar APP+ Image: Contractor Solar APP+ Image: Contractor Solar APP+   Image: Contractor Solar APP+ Image: Contractor Solar APP+ Image: Contractor Solar APP+   Image: Contractor Solar APP+ Image: Contractor Solar APP+ Image: Contractor Solar APP+   Image: Contractor Solar APP+ Image: Contractor Solar APP+ Image: Contractor Solar APP+   Image: Contractor Solar APP+ Image: Contractor Solar APP+ Image: Contractor Solar APP+   Image: Contractor Solar APP+ Image: Contractor Solar APP+ Image: Contractor Solar APP+   Image: Contractor Solar APP+ Image: Contractor Solar APP+ Image: Contractor Solar APP+   Image: Contractor Solar APP+ Image: Contractor Solar APP+ Image: | Dashboard Home Apply My Work Today's Inspection   Apply for Permit - SolarAPP+ Image: Contract of Contract of Cont | Dashboard Home Apply My Work Today's Inspections Map Search Q   Apply for Permit - SolarAPP+ Image: Contract of the permit - Solar APP+ Image: Contract of the permit - Solar APP+ Image: Contract of the permit - Solar APP+ Image: Contract of the permit - Solar APP+   Image: Contract of the permit - all contractors are required to use the Contractor (Non GRH) contact type. Image: Contract of the permit - all contractors are required to use the Contractor (Non GRH) contact type. Image: Contract of the permit - all contractors are required to use the Contractor (Non GRH) contact type. Image: Contract of the permit - all contractors are required to use the Contractor (Non GRH) contact type.   Applicant Image: Contract of the permit - all contractor (Non GRH) Image: Contract of the permit - all contractor (Non GRH)   Solar Pomona (You) Sol S S Garey, Pomona, CA, 9 Image: Contract of the permit - all contract of the permit - all contract of |

Enter required information based on Scope of Work

| Loca           | tions                       | Туре                    | Contacts                | 4<br>More Info | 5<br>Attachments | 6<br>Review and Submit         |
|----------------|-----------------------------|-------------------------|-------------------------|----------------|------------------|--------------------------------|
| MORE INFO      |                             |                         |                         |                |                  |                                |
| SolarApp+ Info | *Solar Application Ap       | proval Number           | SA12Ab34cD-1a-B2-3cD4-Z |                |                  | Next Section   Top   Main Menu |
| Contractor Inf | o<br>You may only apply wit | h a C-46 Solar Cont     | tractor license         |                | Previous Section | Next Section   Top   Main Menu |
|                | *C-46 Contractor L          | icense Number           | 12345                   |                |                  |                                |
|                | *C-46 Contractor Lic        | ense Expiration<br>Date | 08/25/2024              |                | <b>i</b>         |                                |
| PV Electrical  | Please enter zero if do     | es not apply            |                         |                | Previous Section | Next Section   Top   Main Menu |
|                |                             | *# Modules              | 8                       |                |                  |                                |
|                |                             | *# Inverters            | 1                       |                |                  |                                |
|                |                             | Solar Kilowatts         | 10                      |                |                  |                                |

| Circuit Info<br>Please enter zero if does not apply            | Previous Section   Next Section   Top   Main Menu |
|----------------------------------------------------------------|---------------------------------------------------|
| # Branch Circuits For 120 Volt<br>Lighting                     | 1                                                 |
| *# Branch Circuits for 208 to 277 Volt<br>Lighting             | 0                                                 |
| PV Battery Storage Info<br>Please enter zero if does not apply | Previous Section   Next Section   Top   Main Menu |
| *PV Battery Storage 1 to 399 Amps                              | 1                                                 |
| *PV Battery Storage 400 to 1,000<br>Amps                       | 0                                                 |
| *PV Battery Storage over 1,000 Amps                            | 0                                                 |
| *Battery Kilowatts                                             | 10                                                |

| Panel Upgrade Optional<br>Please enter zero if a panel upgrade is N          | Previous Section   Next Section   Top   Main Menu                                                             |
|------------------------------------------------------------------------------|----------------------------------------------------------------------------------------------------|
| Contractor Info                                                              |                                                                                                    |
| You may only apply for a panel upgrade                                       | with a vaild C-10 Contractor's License Number (this may be the same as your C-46 Contractor's License Number) |
| *C-10 Contractor's License Number                                            | 12345                                                                                                    |
| Please enter today's date if does not ap                                     | ply                                                                                                    |
| *C-10 Contractor's License Expiration<br>Date                                | 09/01/2023                                                                                                    |
| Panel Upgrade/Subpanel Optional<br>Please enter zero if a panel upgrade is N | Previous Section   Top   Main Menu                                                                            |
| "Service Switchboard 1 to 399<br>amperes                                     | 2 Quantity of (2) was entered here to capture the 1 new 200 amp panel upgrade & 1 new 200 amp Sut             |
| "Service Switchboards 400 to 1.000<br>amperes                                | 0                                                                                                    |
| "Service Switchboards over 1,000<br>amperes                                  | đ                                                                                                    |
| Back Create Template                                                         | Save Draft Next                                                                                               |

# Upload Documents in PDF Format

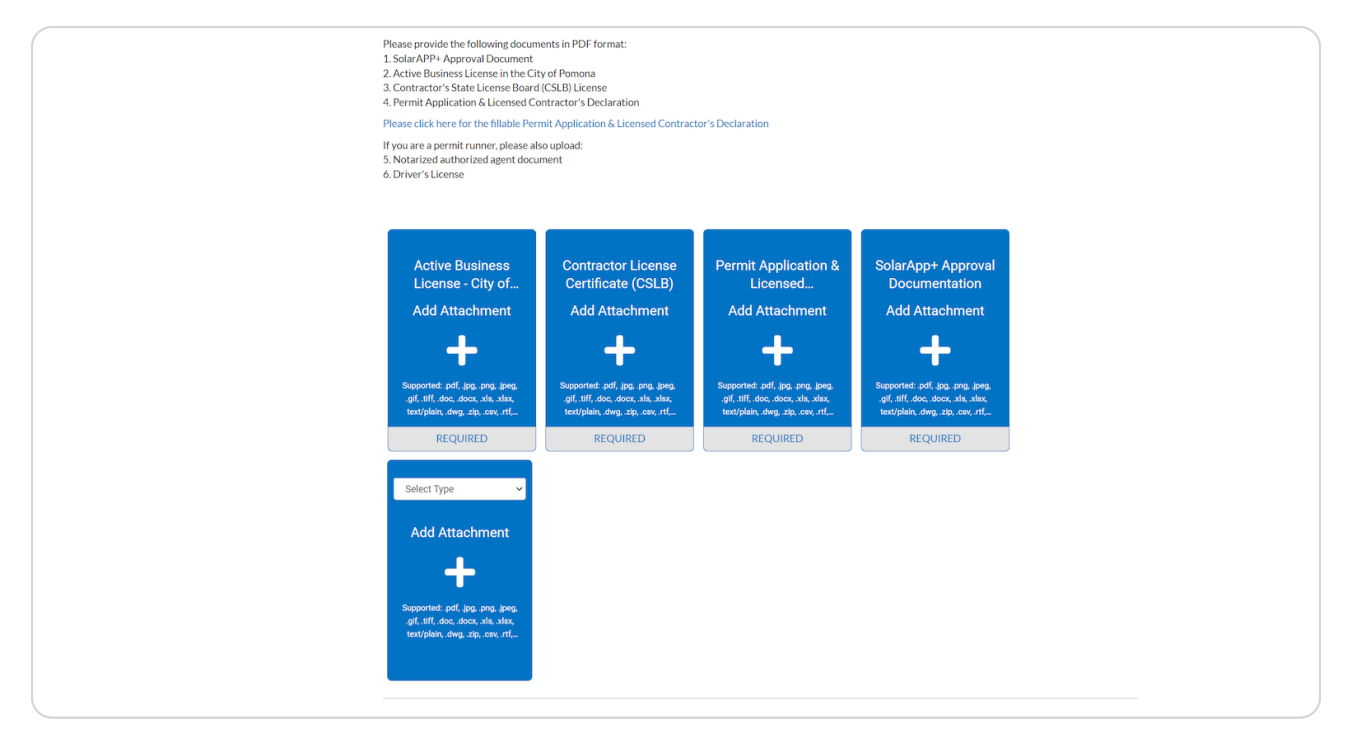

# Once all documents are uploaded select Next

| 4. Permit Application & Licensed Co                                                                 | ntractor's Declaration                                                                                        |                                                                                     |                                                                                     |                 |  |
|----------------------------------------------------------------------------------------------------|----------------------------------------------------------------------------------------------------|-------------------------------------------------------------------------------------|-------------------------------------------------------------------------------------|-----------------|--|
| Please click here for the fillable Perr                                                             | mit Application & Licensed Contra                                                                             | ector's Declaration                                                                 |                                                                                     |                 |  |
| If you are a permit runner, please als<br>5. Notarized authorized agent docu<br>6. Driver's License | io upload:<br>ment                                                                                            |                                                                                     |                                                                                     |                 |  |
| Active Business License<br>- City of Pomona<br>Active Business License, pdf<br>Sze: 31.97.K8        | Contractor License<br>Certificate (CSLB)<br>Contractors Card and<br>Notarized Documents pdf<br>Stree 7270 149 | Permit Application &<br>Licensed Contractor's<br>Application.pdf<br>Size: 595.83 KB | SolarApp+Approval<br>Documentation<br>Solar App Approval Doc.pdf<br>Size: 180.64 KB |                 |  |
| Remove                                                                                              | Remove                                                                                                    | Remove                                                                              | Remove                                                                              |                 |  |
| Add Attachment                                                                                      |                                                                                                    |                                                                                     |                                                                                     |                 |  |
| Back Create Template                                                                                |                                                                                                    |                                                                                     |                                                                                     | Save Draft Next |  |

#### **STEP** 19

### Attachments will now be added Click on Submit

You will receive the below notification that "Your application was successfully submitted!"

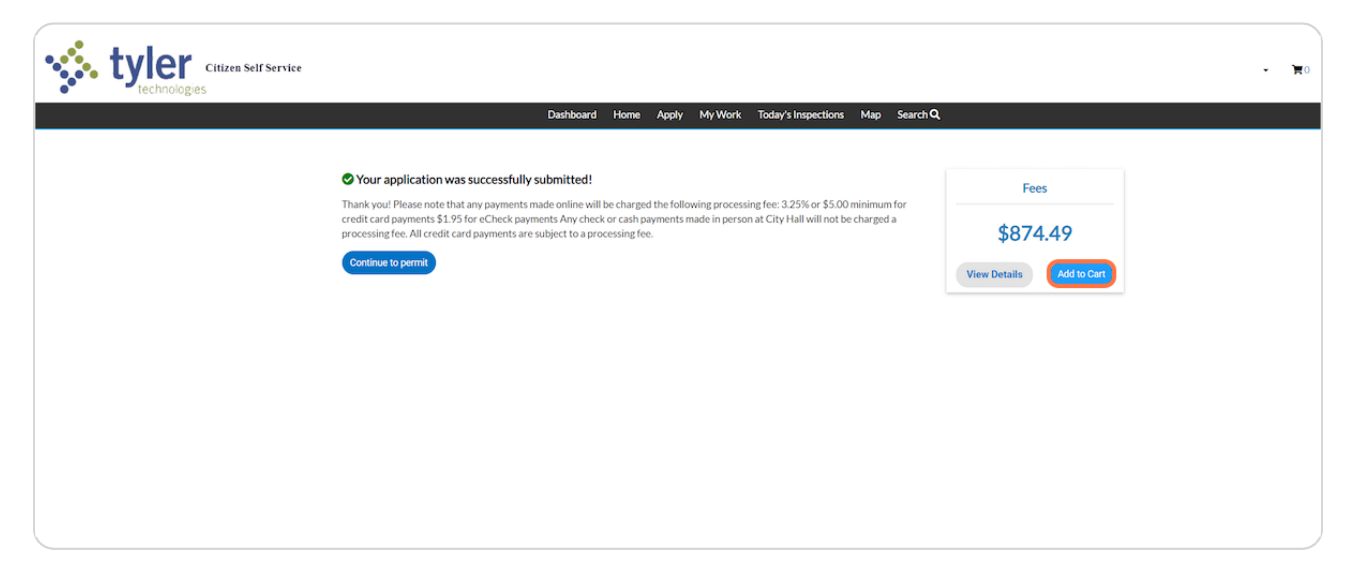